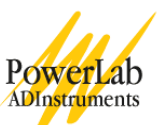

# Chart — a tutorial

An introduction to acquiring data on the PowerLab. This is the Chart 5 for Windows version of the experiment.

# Introduction

The aim of this teaching experiment is for students to become familiar with the PowerLab system: the PowerLab hardware and the Chart software. It is suitable for beginning undergraduates with no knowledge of the PowerLab system. Students must already be familiar with the Windows operating system. This tutorial describes how to make simple recordings and measurements from traces using the Chart program and a finger pulse transducer.

# Background

The purpose of the PowerLab system is to acquire, store and analyze data. Figure 1 shows a summary of the acquisition. Usually, the raw input signal is in the form of an analog voltage whose amplitude varies continuously over time. This voltage is monitored by the hardware, which can modify it by amplification and filtering, processes called 'signal conditioning'. Signal conditioning may also include zeroing, for example the removal of an unwanted steady offset voltage from a transducer's output. After signal conditioning, the analog voltage is sampled at regular intervals. The signal is then converted from analog to digital form before transmission to the attached computer.

The Chart computer software usually displays the data directly; it plots the sampled and digitized data points and reconstructs the original waveform by drawing lines between the points. Digital data can be stored on disk for later retrieval. Software can also easily manipulate and analyze the data in a variety of ways.

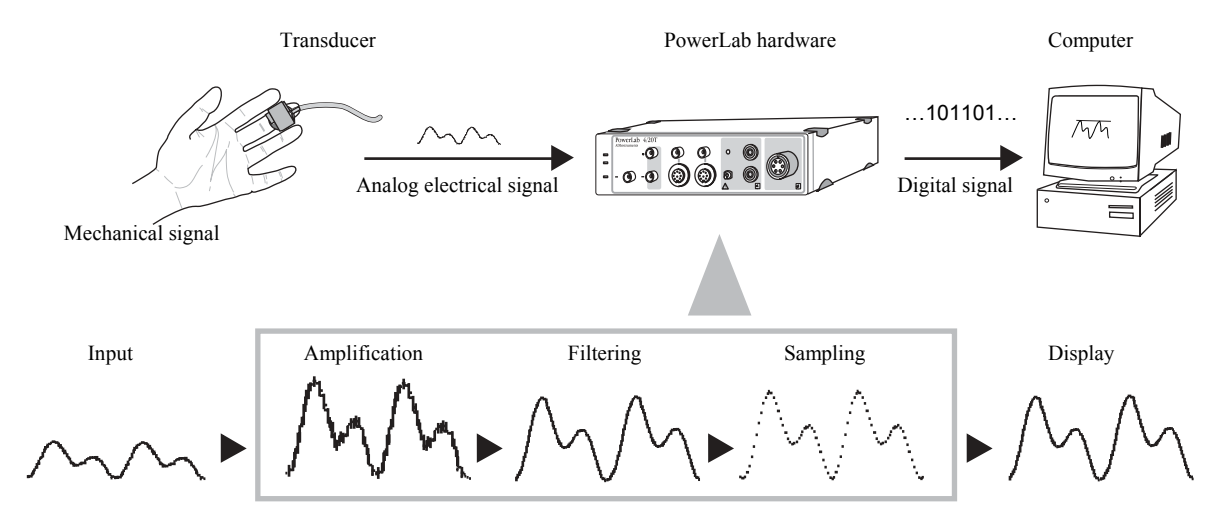

Figure 1. A summary of data acquisition using a PowerLab system.

The basic hardware is a PowerLab, a recording instrument that measures electrical signals, usually through the inputs on its front panel. It can also generate output signals. Added

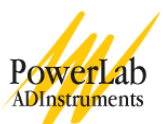

hardware such as front-ends can extend its capabilities. There are various PowerLab models with different numbers of channels and so on; some with front-ends built in. The PowerLab 4/20T described here is one designed especially for teaching experiments. It is a four-channel recording instrument with built-in front-ends that allow optimal recording of biological signals (through Bio Amplifiers) and provide safe stimuli for humans (through the Isolated Stimulator).

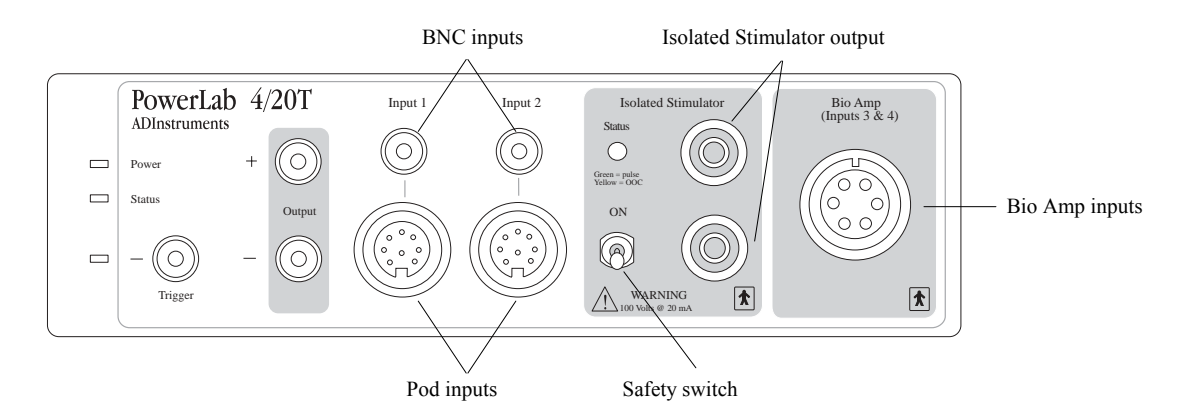

Figure 2. The front panel of the PowerLab 4/20T.

For the most part, in this tutorial, you simply need to connect appropriate cables to connectors on the front of the PowerLab, and measure signals. The PowerLab should already be connected up to your computer and turned on. The hardware is controlled through the software, so there are no knobs or dials to fiddle with.

The Chart software controls the PowerLab hardware, and displays on the computer screen those electrical signals measured by the PowerLab. The display format resembles a traditional chart recorder, with a scrolling area of the window acting as the paper. In this experiment, you just open a settings file in which most of the experimental parameters have been set for you. This will let you collect data quickly and efficiently, making only minor adjustments to obtain the best responses.

# Setting up the experiment

The experiment has been designed for and tested on a PowerLab 4/20T system, although it can easily be adapted for other PowerLab systems. The equipment required for these exercises is:

- the PowerLab 4/20T [ML860]
- the finger pulse transducer [MLT1010].

# **Exercise 1: Setting things up**

The PowerLab 4/20T should already be connected up to your computer and turned on. To start the software, locate and double-click the Chart icon on your computer (your tutor will probably tell you where Chart is), or choose Chart through the Start button menu (Programs > ADInstruments). Chart will then begin loading, which may take a few seconds. You should see the Chart Application window appear with an empty Chart View filling it, looking something like Figure 3. The Experiments Gallery dialog box may appear in front of the Chart View: if so, close it to see the Chart View.

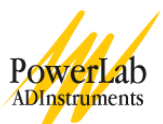

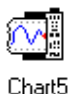

Note that the Chart View is divided up into a number of recording channels shown as horizontal strips across the screen. Various controls are located around the window, so take time to locate the ones shown and learn what they do. Other controls and menu commands let you change almost every aspect of Chart's performance and display to suit the recording or even personal taste. A complete description is given in the manuals.

|           | Chart Application window                     | Document title               | Rate pop-up menu    |                         |
|-----------|----------------------------------------------|------------------------------|---------------------|-------------------------|
| Menu bar  | Stratt                                       |                              |                     |                         |
| Tool bar  | - File Edit Setup Commands Macro Window Help |                              |                     | Rate/Time display       |
| Chart     | Document1: Chart View (Idle)                 |                              |                     |                         |
| View      | Channel: * -                                 | Add                          | 100 /s              |                         |
| V IC W    |                                              |                              |                     | Range pop-up menu       |
|           |                                              |                              |                     | (one per channel)       |
|           | *                                            |                              | TOV Channel 2 ▼     |                         |
| Channel   |                                              |                              |                     |                         |
| separator | ▼<br>+                                       |                              | Channel 3           | D' A 1 1                |
|           |                                              |                              | =150 m)/            | (for PowerLab 4/20T)    |
|           |                                              |                              | Channel 4           | (101 1 0 wei Lab 4/201) |
|           |                                              |                              |                     |                         |
|           | 1 I                                          |                              | Channel 5           |                         |
|           |                                              |                              | Channel Off         |                         |
| Scaling — | + <u>=</u>                                   |                              | Channel 6           |                         |
| buttons   | <b>_</b>                                     |                              | Channel Off         | Channel Function        |
|           | ±                                            |                              |                     | pop-up menu             |
|           |                                              |                              | Channel Off         | (one per channel)       |
|           |                                              |                              |                     |                         |
| Marker —  | ₩ I                                          |                              | Start               | Start/Stop button       |
|           |                                              |                              | 976M                |                         |
|           |                                              | $\sim$                       | - ///               |                         |
|           |                                              | View buttons (time scale con | npression controls) |                         |

Figure 3. Chart's menu bar, Tool bar and Chart View.

### Opening a settings file

In this part of the exercise, you open the Experiments Gallery and load a settings file set up to record the output from a finger pulse transducer. Settings files provide an easy way to configure Chart without having to adjust controls every time you do something different.

If your tutor has made other arrangements, for instance, the Experiments Gallery does not contain the required settings file for this experiment, or you have to set up the file manually, then follow his or her instructions. Otherwise continue.

- 1. Choose the Close command from the File menu to close the original document window, leaving only the Chart Application window. (Don't save the file if asked.)
- 2. Choose the Experiments Gallery... command from the File menu. You should see a dialog box like that in Figure 4. Take a few moments to make yourself familiar with it.

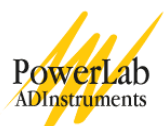

- 3. Click the line for this experiment (Chart A Tutorial) in the left-hand list to select it. A description appears at the right of the dialog box, and folder contents appear in the list below that.
- 4. Click the settings file for this experiment in the right-hand list to select it, then click the Open button to apply those settings.
- 5. The Chart View that you originally saw when first you opened Chart should now be replaced by a modified version of the window with only one channel fully visible. If the Chart View does not fill the Application window, tile it (Windows menu, Tile command).

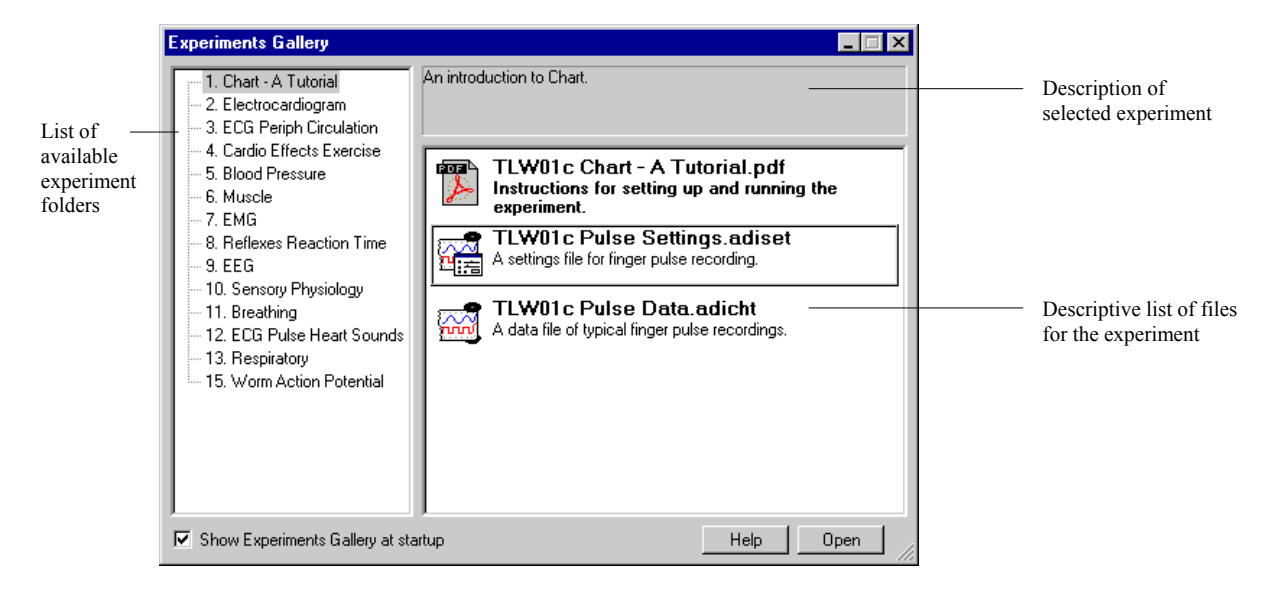

Figure 4. The Experiments Gallery dialog box, with the settings file for this experiment selected.

#### **Connecting a transducer**

In this part of the exercise, you connect a finger pulse transducer to the PowerLab 4/20T, and attach it to a volunteer.

- 1. Connect the BNC plug from the finger pulse transducer's cable to the BNC socket for Input 1 (Figure 5). Rotate the connecting ring of the transducer plug clockwise until it locks.
- 2. Place the pressure pad of the finger pulse transducer against the distal segment (the tip) of the middle finger of either hand of the volunteer. Use the Velcro strap to attach it firmly neither loose nor tight.

If the strap is too loose, the signal will be weak, intermittent or noisy. If the strap is too tight, this will reduce blood flow to the finger, thus weakening the signal, and may also cause discomfort. You may need to adjust the strap in the next stage of the exercise.

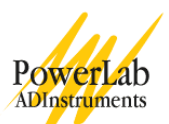

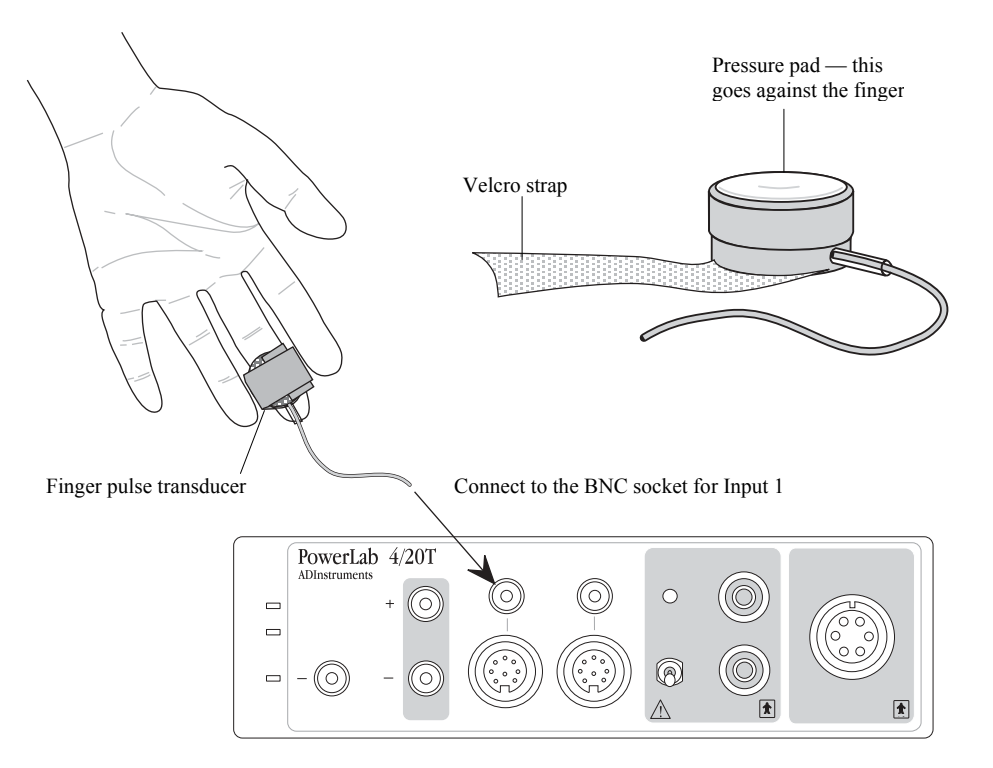

Figure 5. How to connect the finger pulse transducer to the PowerLab and the finger.

### Using the Input Amplifier dialog box

Although the Chart View you first saw when you ran Chart is used to display signals that are actually being recorded, it is sensible to check signals prior to recording them. This can be done using the Input Amplifier dialog box.

The Input Amplifier dialog box allows software control of the input amplifiers and filters in the PowerLab itself. Through this dialog box you can modify signals so they are displayed optimally when you start recording.

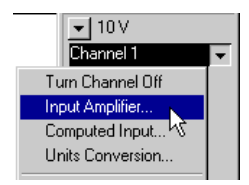

- 1. Choose the Input Amplifier... item from the Channel Function pop-up menu for Channel 1.
- 2. The Input Amplifier dialog box will appear with a scrolling signal in the display area at the left-hand side of the dialog box.

Since the signal from the pulse transducer is much smaller than 10 volts, you will have to adjust the range to view the signal (you will not be able to see it properly on the 10 V range). To adjust the sensitivity of the channel, choose an appropriate range setting from the Range pop-up menu at the top right of the dialog box. The number displayed in the range menu indicates the maximum input voltage currently selected (called full scale). This means that on the 10 V range, a signal that extends from -10 volts to +10 volts will produce a full-scale deflection of the trace.

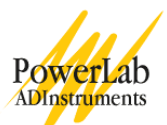

Adjust the range in the Input Amplifier dialog box as follows:

- 1. Select the 500 mV range from the Range pop-up menu in the dialog box. You will notice that the vertical scale changes, and that small rhythmic deflections appear on the signal trace.
- 2. Select 200 mV from the Range pop-up menu: the signal trace now has a much larger deflection. Continue to adjust the range setting until the deflection fills about a third of the window (Figure 6). The signal from the pulse transducer has not changed, only the sensitivity of the recording system. If the rhythmic signal is a series of downward deflections, click in the Invert checkbox to reverse the direction. The size of the signal will vary from person to person.
- 3. When you have a nice waveform, click the OK button to close the dialog box. Note that the range you chose in the dialog box is now used in the Chart View.

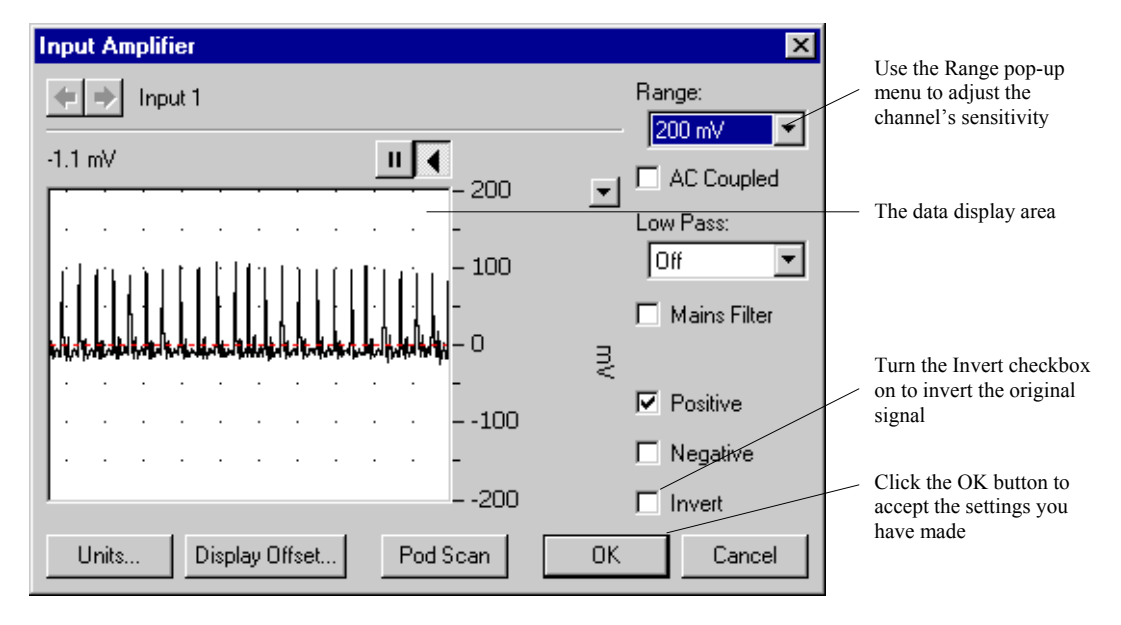

Figure 6. The Input Amplifier dialog box.

### **Recording hints**

- Hand and fingers should be kept still, perhaps resting in the lap. Any movement will register as a signal, probably larger than the pulse.
- If you have trouble recording a strong pulse, try moving the transducer to the index finger or thumb. You may need to leave the transducer on the finger or thumb for a few minutes to warm up and get a good signal.
- The tension of the Velcro strap is critical in getting good results. Too loose and the signal will be very small. Too tight and the signal will also be too small. A moderate pressure is best.

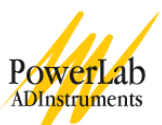

# Closing the file

In this experiment, you can leave the file open between exercises. When you finish with a file normally, you can close it, by by clicking the close box at the right of the title bar, or choosing Close from the File menu. If you have any unsaved changes, an alert box will appear, asking if you want to save them. If your analysis is finished, you can click the No button. If your tutor requires it, or if you wish to analyze the results further at a later time, click the Yes button to save the recording as a Chart data file to an appropriate location, for example, the desktop. Chart can only have one file open at a time, so if you open another, the old file will be closed.

### Saving the file

It is wise to save work frequently when working with any computer. If you choose to save your files, the Save As dialog box will appear, allowing you to save the file under a suitable name. See the manuals for more details on saving a file.

# **Exercise 2: Recording**

This exercise looks at some simple recording, and making some adjustments to and notes on the file. Follow the instructions below to record the pulse waveform you have just adjusted in the Input Amplifier dialog box. Remind the volunteer to keep the hand and fingers still.

- 1. Click the Start button in the bottom right-hand corner of the Chart View (just click once). Note that the Start button changes to the Stop button and that a signal starts to scroll across the screen. The Rate/Time display keeps track of how long you have been sampling.
- 2. After about 20 seconds, click the Stop button to stop recording. Your record should resemble that shown in Figure 7.

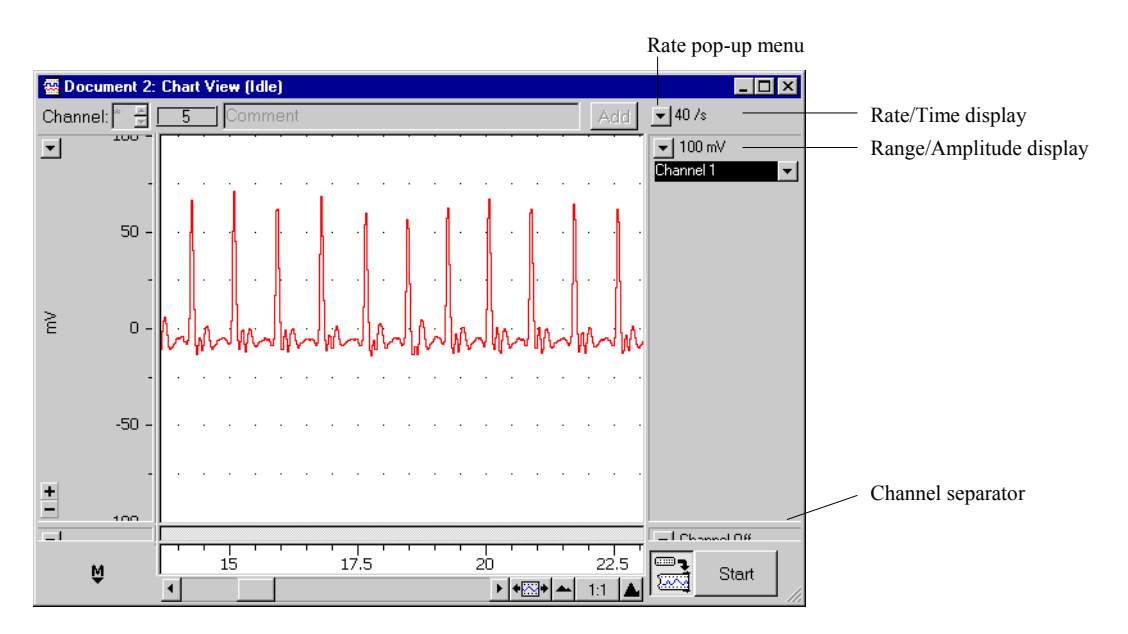

Figure 7. An example of the sort of waveform you should see with the finger pulse transducer.

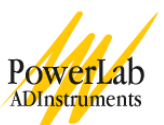

Now that you have some data recorded, move the mouse pointer about the Chart View and observe what happens. The values in the Rate/Time and Range/Amplitude displays change with the location of the pointer and the Waveform Cursor. These changes are discussed in the next exercise.

Try moving the pointer over the scale at the left of the Chart View. Note that the pointer changes to point to the right, and small arrows appear beside it. When the pointer is over the scale, you can either stretch or move the scale by dragging the scale numbers or the scale between them, changing what is visible of the signal. The small arrows beside the pointer indicate what will happen: try it and see.

\$\$\$\$\$ **\***\$\$\$ **\***\$\$\$ **\***\$\$

The Scaling buttons are on the left side of each channel's Amplitude axis. Click the + button to enlarge or – button to reduce the vertical scale, halving or doubling what is shown each time.

# +

When you have finished adjusting the scale, double-click it until the original appearance is restored. Double-clicking toggles the display between showing only values above zero in the data display area (single-sided), showing the full range of positive and negative values (bipolar), and showing the data scaled to fit the display area (auto-scaled). These options can also be chosen directly from the Scale pop-up menu for the channel, above the Scaling buttons.

## Adjusting the sampling rate

Look at your trace in the Chart View: the peaks may not look quite the same as they did in the Input Amplifier dialog box. This can be explained in terms of sampling rate.

The PowerLab digitizes the signals it records, or in other words, records the value of the analog signal at discrete intervals. You can think of the signal display as being made up of lots of individual values joined together by lines to make it appear as a continuous waveform.

If sampling occurs too slowly, then some of the faster parts of the waveform like the pulse peak may not be recorded, and the recorded signal may not accurately represent the real one. This is best seen by conducting a small experiment.

Change the sampling rate as follows:

- 1. Press the Rate pop-up menu (the small down-pointing arrow at the top right of the Chart View) and select the 4 samples per second rate.
- 2. Click the Start button and record the pulse signal for about 20 seconds.
- 3. Click the Stop button to stop recording.
- 4. Now select 40 samples per second from the Rate pop-up menu.
- 5. Click the Start button and record for about 4 seconds, and then click the Stop button.

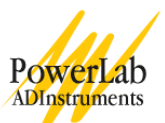

- 6. Finally set the sampling rate to 400 samples per second.
- 7. Record half a second or so of data and click the Stop button.

Your recording should look something like that shown in Figure 8. Note the block boundaries that separate the segments of data recorded at different rates. Note also the difference between the waveforms in the blocks, and how at 4 samples per second the signal looks quite different from the repetitive pulse waveforms recorded at the two faster rates. Essentially, information about the signal shape has been lost at the slowest sampling rate. This demonstrates the need to sample fast enough for the signal you record.

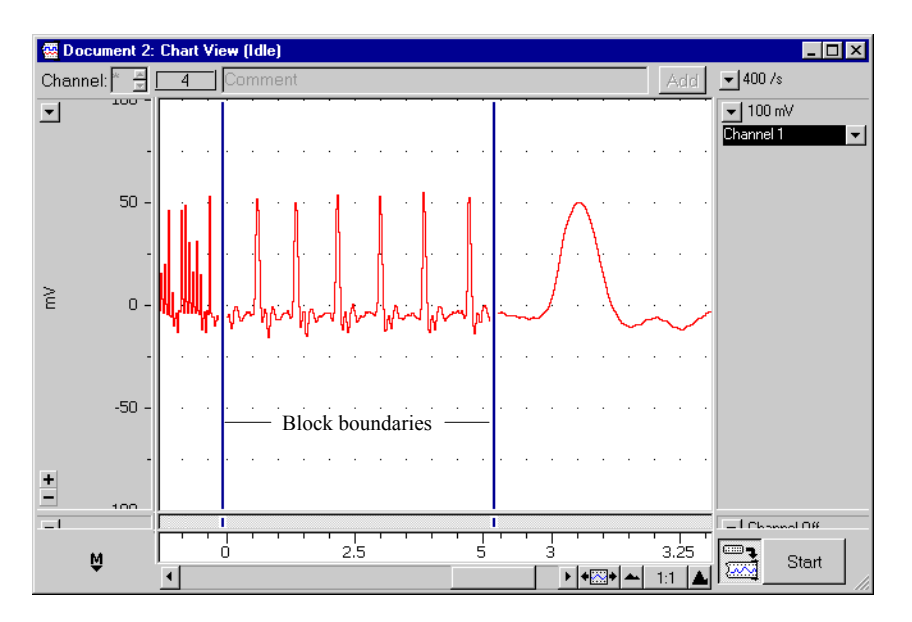

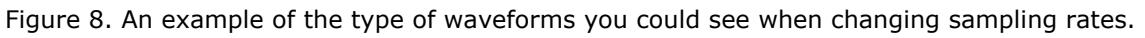

The last waveform recorded at 400 samples per second may have a different height than that of the slower rate recordings. This is because at the faster rate more sample points are taken thereby giving a more accurate reproduction of the signal, including the peak value.

A digital recording system like the PowerLab system records the value of the signal at regular time intervals, rather than continuously. This is called sampling. To record a signal accurately using this technique, the sampling rate must be set high enough that the signal does not vary too much between samples.

#### Annotating a record

This experiment is divided into a series of exercises. It is convenient to annotate each exercise, so that during subsequent review of your data file it will be possible to determine what was done at any particular stage. Chart uses comments to do this. You can add comments while you are still recording, and after you have finished. Both methods are covered in more detail in the manuals.

To add comments to your recording while sampling:

1. Set the sampling rate to 40 samples per second (from the Rate pop-up menu) and then click the Start button to start recording.

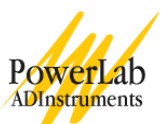

- 2. Type 'comment one' or something similar on the keyboard; note that the words appear in the Comments bar at the top of the Chart View.
- 3. Click the Add button at the right of the Comments bar: the words disappear and a vertical dotted line appears in the Chart View. This marks when (in time) you added your comment to the recording. If there is room enough, the comment appears along the dotted line.
- 4. Type 'comment two' or something similar on the keyboard; note that again the words appear in the lower region of Chart View. Press the Enter key on the keyboard to enter the comment.
- 5. Repeat to enter a total of five different comments, pressing the Add button or Enter key after each (the actions are equivalent).
- 6. Click the Stop button.
- 7. If you are saving your files, choose Save from the File menu to save the annotated file.

After you have finished recording, you can see numbered comment boxes at the bottom of the vertical dotted lines marking the comments in the Chart View. Press the last comment box (numbered '5') in the Time axis: the comment you typed appears in the pop-up panel (Figure 9). You can read any comment in the Chart View in this way, even if the text is too long to see directly in the display, or the text is hidden.

During exercises, you should label your data by typing and entering useful comments to remind you what was done and when. In many cases, adding comments will be part of the procedure.

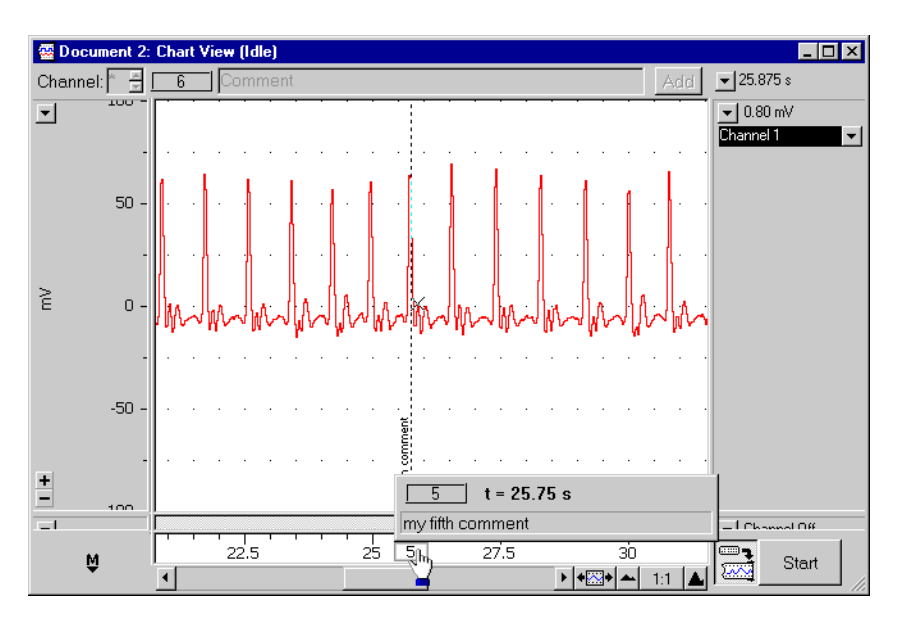

Figure 9. A comment popped up by holding the mouse button down on the comment box.

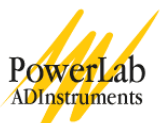

# **Exercise 3: Analysis**

The Chart program not only records waveforms but is also used to analyze them. This exercise shows you how to use some more features of Chart: scrolling back and forth to find data, measuring amplitude and time values from the waveform, and using the Zoom View for a more detailed view of the data.

### Navigating in the Chart View

There are a variety of ways to view a Chart data file and to navigate around it. You can use the scroll bar to scroll to different parts of the recording; compress the Time axis so more of a waveform can be seen; and locate specific sections of the recording by the comments there.

#### Scrolling

The scroll bar provides the simplest way of moving back and forward through your file. You can think of your recording as a large strip of paper of which only a part can be seen at any one time.

| • | • |  |
|---|---|--|
|---|---|--|

To use the scroll bar:

- 1. Move the pointer to the scroll bar at the bottom of the Chart View.
- 2. Click or press the left or right scroll arrows, or drag the handle in the scroll bar, to move smoothly left or right to the part of the waveform you want to see. Click in the region to either side of the box in the scroll bar to jump a screen left or right, or press to scroll left or right more quickly.

#### **View buttons**

By using the View buttons at the bottom of the Chart View, you can compress or expand the Time axis to see more or less of a waveform.

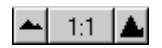

Try using the following steps to demonstrate this feature:

- 1. Click a few times on the left View button to compress your data (the extent of compression is given as a ratio in the centre).
- 2. Press the ratio between the View buttons: a pop-up menu appears in which you can choose the compression directly.

#### Using comments to navigate

If you have made comments in your recording, then you can use these comments as markers that Chart can find for you. To find a particular comment in a recording:

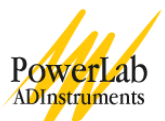

- 1. Choose the Comments command from Chart's Window menu. The Comments window appears. It lets you view all the comments in a Chart file in a scrolling list.
- 2. Select the comment that describes the section of data in which you are interested (just click on it).
- 3. Click the Go To button. Chart will locate the comment for you and center the recording display around the selected comment.

#### Making measurements with the Waveform Cursor

The Waveform Cursor is a tool that can be used to read amplitude and time values directly from a waveform on screen. To use the Waveform Cursor:

- 1. Move the pointer over the data display area in the Chart View. You will notice that a small cross-hair Waveform Cursor appears on the waveform at the same time value as the pointer.
- 2. Move the pointer from left to right: the Waveform Cursor tracks the signal. As you do this, the values displayed at the top right of the window change. The top value (in the Rate/Time display) shows the time at the pointer (and Waveform Cursor) location, and the value below (in the Range/Amplitude display) shows the amplitude of the signal at that time (Figure 10).

Now move the pointer over the channel title area. Notice that the Rate/Time and Range/Amplitude values change to show the sampling rate and the range of the input channel, respectively.

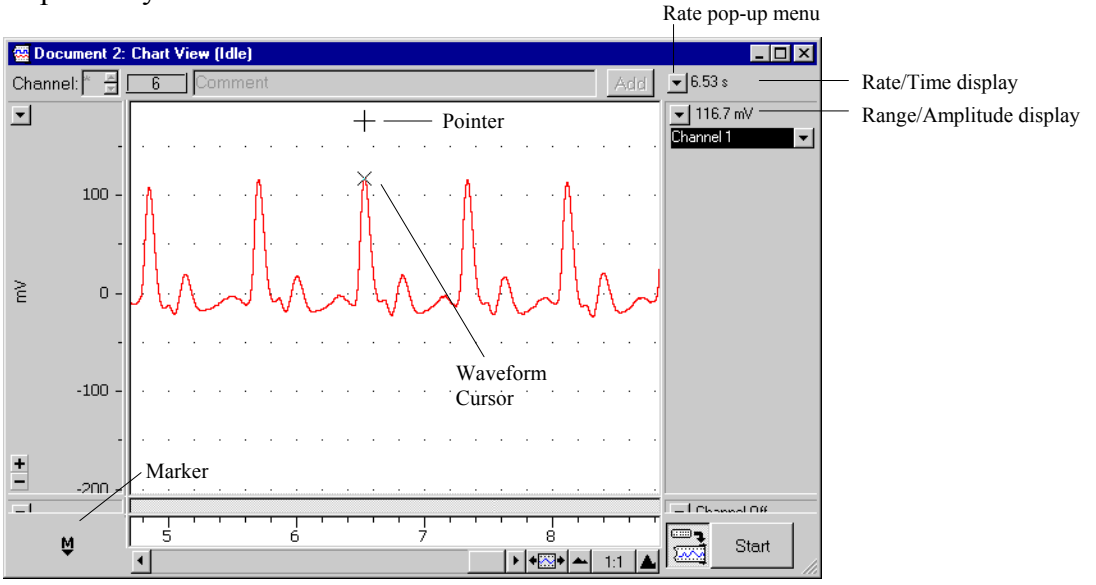

Figure 10. Measuring values with the Waveform Cursor.

#### Using the Marker and the Waveform Cursor

The Waveform Cursor is often used in conjunction with the Marker. When the Marker is in use, the voltage and time values displayed are relative to the marked reference point (that is, differences from that point are shown). The Marker is located at the bottom left of the Chart

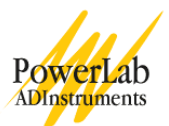

View, and can be dragged and dropped on any part of the waveform to allow relative measurements. To use the Marker:

- 1. Drag the Marker from the Marker box to a location on the trace, and release the button. The Marker does not have to be placed exactly on the waveform. When released, the Marker will drop and attach itself to the waveform at the time position you dropped it.
- Move the pointer away from the Marker. Note that the time and amplitude values are now displayed as differences (Δ) between the Waveform Cursor point and the Marker point. This is very useful for measuring the time between events or measuring the relative amplitudes of parts of a waveform.

As an exercise, measure the amplitude of your finger pulse signal (in millivolts or volts) and the time in seconds from peak to peak (as shown in Figure 11). What is your heart rate, calculated using the peak-to-peak measurement?

The heart rate calculated from the time difference shown in Figure 11 would be: 60 s / 0.800 s = 75 beats per minute.

If you want to remove the Marker from the waveform, either click in the Marker box to return the Marker home, or drag the Marker back to its home location.

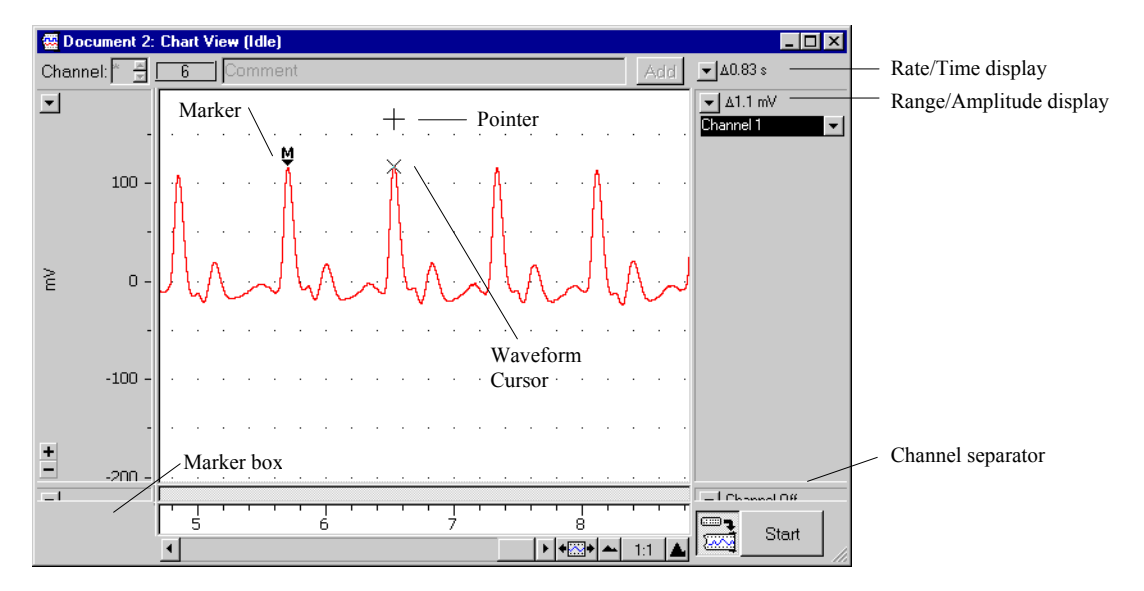

Figure 11. Measuring values with the Waveform Cursor and Marker.

### **Using the Zoom View**

A convenient feature of Chart is the ability to zoom in on a selected region of data. This allows you to select a specific area of a signal and look at it much more closely. As an example of how to use the Zoom View:

- 1. Select a rectangular area of data by dragging across the waveform. The selection will be highlighted.
- 2. Now select the Zoom View command from the Window menu. The Zoom View will appear with the data you have selected displayed in it (both the vertical and horizontal extents).

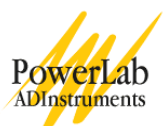

3. Use the Marker and Waveform Cursor to measure pulse amplitude and time interval — these values appear under the title bar in the Zoom View, as shown in Figure 12. (If the Marker was not included in your selection, note that it is duplicated at the bottom left of the Zoom View — drag it from there.)

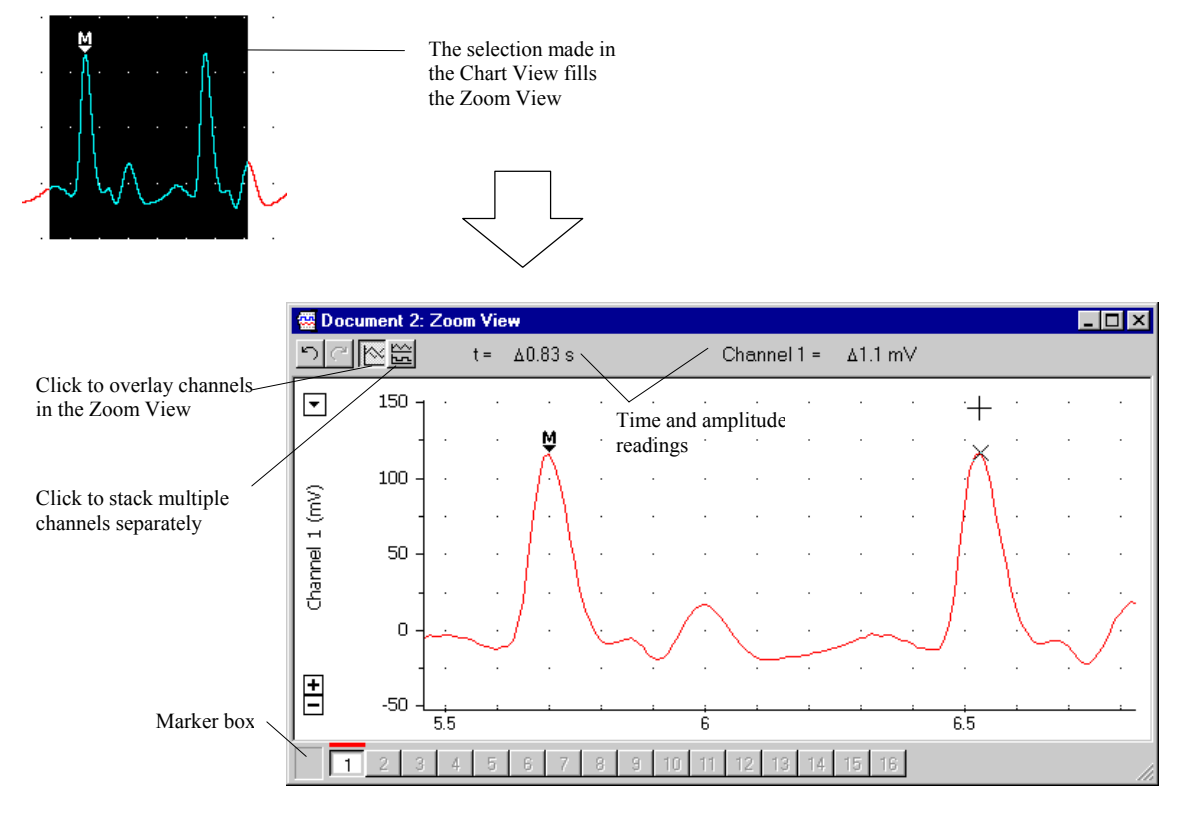

Figure 12. The Zoom View.

The Zoom View allows accurate measurements to be made more easily, and also has other useful features. You can, for instance, copy the image in the Zoom View onto the Clipboard, so that it can be pasted into a word-processor or graphics file. (The Copy command from the Edit menu changes to Copy Zoom View... when the Zoom View is in front.) You can print the image on a connected printer.

You can also display multiple traces in the Zoom View. To do this:

- 1. Close the Zoom View, and return to the Chart View. (Click the Marker box to return the Marker home if it is still marking the waveform.)
- 2. Move the pointer to the gray horizontal line near the bottom of the Chart View (this is a channel separator: see Figure 11), and drag it up to display Channel 2. The pointer changes when it is over the channel separator.
- 3. Choose the Turn Channel On command from the Channel Function pop-up menu for Channel 2. Channel 2 is now on.
- 4. Click the Start button and obtain a record in which two traces are visible the finger pulse (on Channel 1) and a straight line (on Channel 2). Click the Stop button.

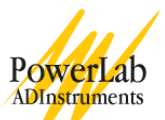

- 5. Move the pointer to the Time axis (above the scroll bar): it changes to a double-headed selection arrow.
- 6. Drag to the left or right a selection over both traces is highlighted.
- 7. Select the Zoom View command from the Window menu, and the Zoom View will appear over the Chart View.

The traces can be overlaid or viewed separately by clicking on the appropriate button at the upper left of the window (Figure 12).

A second way to select multiple traces is:

- 1. Close the Zoom View and return to the Chart View.
- 2. Select data in one channel by dragging across it.
- 3. While holding down the Shift key, drag across a second channel to highlight an area of data in it. Repeat as required for different traces.

There are a couple of advantages to this method, in that it permits you to select only the traces you want (omitting those of no interest), and that it permits you to select only the trace and its immediate area, not the empty portions above and below it, thus producing as large an image as possible in the Zoom View.

#### Macros

A macro is a recorded set of commands and operations. A macro appears as a menu command and can perform a whole series of tasks when it is played back. The settings file that you opened in this experiment contained one demonstration macro. Choose Demonstration from the Macro menu now to see what it does.

### You have finished this tutorial

Choose Exit from the File menu. You will be prompted to save your data if you made any changes in it since you last saved the file.

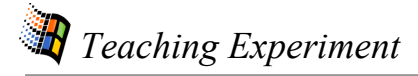

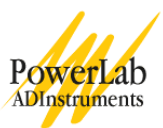

Copyright © 2003 ADInstruments. All rights reserved.

MacLab, PowerLab and PowerChrom are registered trademarks, and Chart and Scope are trademarks, of ADInstruments. Other trademarks are the properties of their respective owners.

#### Contacts

International (Australia) Tel: +61 (2) 9899 5455 Fax: +61 (2) 9899 5847 E-mail: info@adi.com.au Web: www.adinstruments.com North America Tel: +1 (888) 965 6040 Fax: +1 (866) 965 9293 E-mail: info@adinstruments.com

Europe Tel: +44 (1865) 891 623 Fax: +44 (1865) 890 800 E-mail: info@adi-europe.com Japan Tel: +81 (3) 5820 7556 Fax: +81 (3) 3861 7022 E-mail: info@adi-japan.co.jp

Asia Tel: +86 (21) 5830 5639 Fax: +86 (21) 5830 5640 E-mail: info@adinstruments.com.cn